## Sisukord

| Amati                                 | 3 |
|---------------------------------------|---|
| Amata kartītes lauku nozīme           | 3 |
| Pielikumu pievienošana amata kartītei | 3 |

Directo Help - https://wiki.directo.ee/

## Amati

Lai darbinieka kartītē varētu norādīt viņa amatu, ir jābūt izveidotai konkrētā amata kartītei.

Lai atvērtu amata kartīšu sarakstu, no galvenās izvēlnes jādodas uz UZSTĀDĪJUMI → Personāla uzstādījumi → Amati

Lai atvērtu kādu amata kartīti, ir jāuzspiež uz amata kartītes koda. Savukārt, ja jāizveido jauna amata kartīte, tad amata kartīšu sarakstā ir jānospiež poga Pievienot jaunu.

Amatu kartītes "Directo" var ne tikai izveidot manuāli, bet arī importēt. Izmantojot datu importa moduli, vienlaicīgi var izveidot vairākas amatu kartītes.

## Amata kartītes lauku nozīme

**Kods** - amata kartītes kods. Tas var saturēt burtus un ciparus, un tajā nevajadzētu iekļaut īpašos simbolus, mīkstinājuma zīmes un garumzīmes. Pēc amata kartītes saglabāšanas kods vairs nebūs maināms.

Nosaukums - amata nosaukums.

**ISCO** - profesijas kods atbilstoši Starptautiskajai standartizētajai profesiju klasifikācijai (International Standard Classification of Occupations).

Lai saglabātu kartīti un tajā norādīto informāciju, kartītē jānospiež poga Saglabāt.

## Pielikumu pievienošana amata kartītei

Amata kartītei var pievienot pielikumus (piemēram, amata aprakstu).

Lai pievienotu kartītei pielikumu, kartītē ir jāuzspiež uz pielikumu ikonas 🖉

Tad tiks atvērts logs, kurā atkarībā no nepieciešamības jāizvēlas datubāzē esošs nepiesaistīts pielikums, kurš jāpievieno amata kartītei, vai arī jāizvēlas fails no datorā saglabātajiem failiem.

Lai, atverot amata kartīti, redzētu kartītei pievienotā pielikuma priekšskatījumu, kartītē ir jāuzspiež uz iestatījumu ikonas.

Aizvērt Jauns Kopēt Atjaunot Dzēst Saglabāt 🕖 F << >> Statuss Saglabāts

d tiks atvērts jauns logs, kurā pie Pielikumu priekšskatījums jānorāda, vai priekšskatījumam ir jābūt redzamam amata kartītes labajā pusē vai lejā.

| Atpakaļ Saglabāt DZĒST UZSTĀDĪJUMS: Personīgs V |                      |  |
|-------------------------------------------------|----------------------|--|
| Pielikumu priekšskatījums                       | Neviens V<br>Neviens |  |
| Saglabāt                                        | Lejā                 |  |
|                                                 |                      |  |
|                                                 |                      |  |

Kad nepieciešamā opcija ir norādīta, logā ir jānospiež poga Saglabāt.

From: https://wiki.directo.ee/ - **Directo Help** 

Permanent link: https://wiki.directo.ee/lv/per\_ametikohad?rev=1696494929

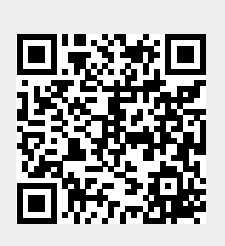

Last update: 2023/10/05 11:35